# Open62541-1.3.pdf Setup Journal

I am trying to follow the <u>Open62541 documentation</u> to do a basic setup of an Open62541 server.

## 2.1 Building The Library

#### 2.1.1 Building with CMake on Ubuntu or Debian

Skipped this section because I am using Windows.

### 2.1.2 Building with CMake on Windows

Here we explain the build process for Visual Studio (2013 or newer). To build with MinGW, just replace the compiler selection in the call to CMake.

- · Download and install
  - Python 2.7.x (Python 3.x works as well): https://python.org/downloads
  - CMake: http://www.cmake.org/cmake/resources/software.html
  - Microsoft Visual Studio: https://www.visualstudio.com/products/visual-studio-community-vs
- I confirmed Python is installed (3.10.0)
- I confirmed Cmake is installed (3.26.0)
- I confirmed Visual Studio is installed (2019 16.11.24)

```
PS C:\> cmake --version
cmake version 3.26.0-rc4
CMake suite maintained and supported by Kitware (kitware.com/cmake).
PS C:\> python --version
Python 3.10.0
```

## Visual Studio

Microsoft Visual Studio Community 2019 Version 16.11.24 © 2021 Microsoft Corporation. All rights reserved. Installed products:

#### • Download the open62541 sources (using git or as a zipfile from github)

I downloaded the sources from here using this link:

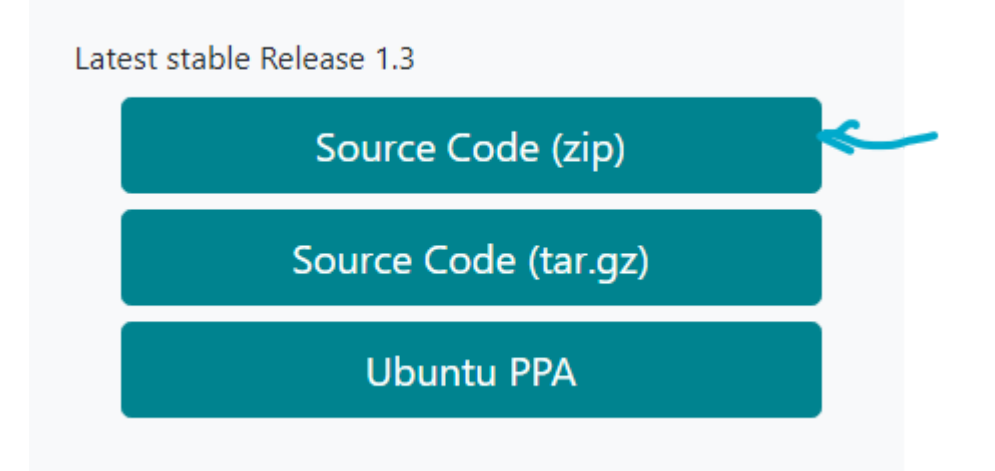

Extracted to C:\open62541-1.3\open62541-1.3 on my Windows 10 computer:

| ↑ C:\open6254                | 41-1.3\ope | en62541-1.3               |                  |                    |       |
|------------------------------|------------|---------------------------|------------------|--------------------|-------|
| back Technology (\\1         | 0.2 🖈 ^    | Name                      | Date modified    | Туре               | Size  |
| oonent Libraries             | *          | .azure-pipelines          | 4/4/2022 2:33 PM | File folder        |       |
|                              | *          |                           | 4/4/2022 2:33 PM | File folder        |       |
|                              | *          | arch                      | 4/4/2022 2:33 PM | File folder        |       |
| ical RT                      | *          | 🔒 deps                    | 4/4/2022 2:33 PM | File folder        |       |
|                              |            | doc                       | 4/4/2022 2:33 PM | File folder        |       |
| anc                          |            | 🔒 examples                | 4/4/2022 2:33 PM | File folder        |       |
| орс<br>19544                 |            | 📊 include                 | 4/4/2022 2:33 PM | File folder        |       |
| 02541                        |            | 📊 plugins                 | 4/4/2022 2:33 PM | File folder        |       |
| 52541                        |            | src 🔤                     | 4/4/2022 2:33 PM | File folder        |       |
| e Cloud Files                |            | 📊 tests                   | 4/4/2022 2:33 PM | File folder        |       |
|                              |            | 📊 tools                   | 4/4/2022 2:33 PM | File folder        |       |
| ve - Personal                |            | 📄 .clang-format           | 4/4/2022 2:33 PM | CLANG-FORMAT       | 2 KB  |
| :                            |            | 📄 .clang-tidy             | 4/4/2022 2:33 PM | CLANG-TIDY File    | 1 KB  |
| viacto                       |            | 📄 .cquery                 | 4/4/2022 2:33 PM | CQUERY File        | 1 KB  |
| Jeeus                        |            | dockerignore              | 4/4/2022 2:33 PM | DOCKERIGNORE F     | 1 KB  |
| ор                           |            | 🧧 .editorconfig           | 4/4/2022 2:33 PM | Editor Config Sour | 1 KB  |
| ments                        |            | 🧿 .gitignore              | 4/4/2022 2:33 PM | Git Ignore Source  | 1 KB  |
| loads                        |            | igitmodules               | 4/4/2022 2:33 PM | Text Document      | 1 KB  |
| Controls (10.2.1.92)         |            | 👔 appveyor.yml            | 4/4/2022 2:33 PM | Yaml Source File   | 2 KB  |
|                              |            | AUTHORS                   | 4/4/2022 2:33 PM | File               | 1 KB  |
| res                          |            | 🧴 azure-pipelines.yml     | 4/4/2022 2:33 PM | Yaml Source File   | 1 KB  |
| <br>F                        |            | CHANGELOG                 | 4/4/2022 2:33 PM | File               | 6 KB  |
| р:-1- (С.)                   | _          | CMakeLists.txt            | 4/4/2022 2:33 PM | Text Source File   | 77 KB |
| Disk (C:)                    |            | CODE_OF_CONDUCT.md        | 4/4/2022 2:33 PM | Markdown Source    | 4 KB  |
| RW Drive (D:) SEGA_SF        | 2          | CONTRIBUTING.md           | 4/4/2022 2:33 PM | Markdown Source    | 23 KB |
| n Reserved (E:)              |            | cppcheck-suppressions.txt | 4/4/2022 2:33 PM | Text Source File   | 1 KB  |
| ıp (F:)                      |            | CPPLINT.cfg               | 4/4/2022 2:33 PM | CFG File           | 1 KB  |
| back Technology (\\1         | 0.2.1.9    | FEATURES.md               | 4/4/2022 2:33 PM | Markdown Source    | 10 KB |
| t (\\10.2.1. <u>92) (Y:)</u> |            | ISSUE_TEMPLATE.md         | 4/4/2022 2:33 PM | Markdown Source    | 2 KB  |
| Controls $(10.2, 1.02)$      | 7.)        |                           | 4/4/2022 2:33 PM | File               | 17 KB |
|                              |            | LICENSE-CC0               | 4/4/2022 2:33 PM | File               | 7 KB  |
| V Drive (D:) SEGA_SP2        | 2          | README.md                 | 4/4/2022 2:33 PM | Markdown Source    | 16 KB |

```
• Open a command shell (cmd) and run
cd <path-to>\open62541
mkdir build
cd build
<path-to>\cmake.exe .. -G "Visual Studio 14 2015"
:: You can use use cmake-gui for a graphical user-interface to select features
```

I ran the above commands with the following output:

| PS C:\> cd c:\open62541-1.3\open62541-1.3                                                                                                    |                                                                                                    |                                                                                 |  |  |  |  |  |  |
|----------------------------------------------------------------------------------------------------|----------------------------------------------------------------------------------------------------|---------------------------------------------------------------------------------|--|--|--|--|--|--|
| PS C:\open62541-1.3\open62541-1.3> <b>mkdir</b> build                                                                                                    |                                                                                                    |                                                                                 |  |  |  |  |  |  |
| Directory: C:\o                                                                                                    | Directory: C:\open62541-1.3\open62541-1.3                                                                                                    |                                                                                 |  |  |  |  |  |  |
| Mode                                                                                                    | LastWriteTime                                                                                                    | Length Name                                                                     |  |  |  |  |  |  |
| d 2/25/                                                                                                    | 2023 3:58 PM                                                                                                    | build                                                                           |  |  |  |  |  |  |
| <pre>d 2/25/2023 3:58 PM build PS C:\open62541-1.3\open62541-1.3\build&gt; cmake.exeG "Visual Studio 16 2019" Selecting Windows SDK version 10.0.19041.0 to target Windows 10.0.18363 The C compiler identification is MSVC 19.29.30148.0 Detecting C compiler ABI info Detecting C compiler ABI info - done Check for working C compiler: C:/Program Files (x86)/Microsoft Visual Studio/2019/Community/VC/Tools/MSVC/14.29.30133 /bin/Hostx64/x64/cl.exe - skipped Detecting C compile features Detecting C compile features Detecting C compile features Detecting C compile features Detecting C compile features - done Found Python3: C:/Users/User/AppData/Local/Programs/Python/Python310/python.exe (found version "3.10.0") found compon ents: Interpreter Found Git: C:/Program Files/Git/cmd/git.exe (found version "2.29.2.windows.2") fatal: not a git repository (or any of the parent directories): .git CMake Warning at tools/cmake/setGitBasedVersion.cmake:23 (message): Failed to determine the version from git information. Using defaults. Call Stack (most recent call first):</pre> |                                                                                                    |                                                                                 |  |  |  |  |  |  |
| open62541 Versio<br>CMAKE_BUILD_TYPE<br>The selected arc<br>Could NOT find S<br>Could NOT find L<br>Configuring done<br>Generating done<br>Build files have<br>PS C:\open62541-1.3                                                                                                    | on: v1.2.2-unknown<br>inot given; setting t<br>ihitecture is: win32<br>sphinx (missing: SPHIN<br>.ATEX (missing: LATEX_<br>e (5.1s)<br>(0.5s)<br>e been written to: C:/<br>Nopen62541-1.3\build> | io 'Debug'<br>IX_EXECUTABLE)<br>COMPILER)<br>/open62541-1.3/open62541-1.3/build |  |  |  |  |  |  |

It looks like it was overall successful, but I noted a few warnings.

- CMake Warning at tools/cmake/SetGitBasedVersion.cmake:23 (message):
  - Failed to determine the version from git information. Using defaults.
  - Call Stack (most recent call first):
  - CMakeLists.txt:51 (set\_open62541\_version)
- fatal: not a git repository (or any of the parent directories): .git
- -- Could NOT find Sphinx (missing: SPHINX\_EXECUTABLE)
- -- Could NOT find LATEX (missing: LATEX\_COMPILER)

#### 2.1.3 - 2.1.6 Building on OS X, OpenBSD, Docker

Skipped these sections because I am using Windows.

### 2.2 Build Options

PS C:\open62541-1.3\open62541-1.3\build> cmake-gui.exe .. -G "Visual Studio 16 2019"

| 🛕 CMake 3.26.0-rc4 - C:/open62541-1.3/open62541-1.3/build — 🛛 🗙     |                        |                            |                      |                     |  |  |
|---------------------------------------------------------------------|------------------------|----------------------------|----------------------|---------------------|--|--|
| File Tools Options H                                                | Help                   |                            |                      |                     |  |  |
| Where is the source code:                                           | C:/open62541-1.3/ope   | en62541-1.3                |                      | Browse Source       |  |  |
| Preset:                                                             | $\sim$                 |                            |                      |                     |  |  |
| Where to build the binaries: C:/open62541-1.3/open62541-1.3/build ~ |                        |                            |                      | Browse Build        |  |  |
| Search:                                                             | Grouped Adv            | vanced 🗳 Add Entry         | 💥 Remove Entry       | Environment         |  |  |
| Name                                                                |                        | Value                      |                      |                     |  |  |
| BUILD_SHARED_LIBS                                                   |                        |                            |                      | )                   |  |  |
| CMAKE_BUILD_TYPE                                                    |                        | Debug                      |                      |                     |  |  |
| CMAKE_CONFIGURATION                                                 | N_TYPES                | Debug;Release;M            | linSizeRel;RelWith   | Debinfo             |  |  |
| CMAKE_INSTALL_PREFIX                                                |                        | C:/Program Files<br>win32  | (x86)/open62541      |                     |  |  |
| UA_BUILD_EXAMPLES                                                   |                        |                            |                      |                     |  |  |
| UA_BUILD_TOOLS                                                      |                        |                            |                      |                     |  |  |
| UA_BUILD_UNIT_TESTS                                                 | TION                   |                            |                      |                     |  |  |
| UA ENABLE DA                                                        |                        |                            |                      |                     |  |  |
| UA_ENABLE_DIAGNOSTIC                                                | CS                     |                            |                      |                     |  |  |
| UA_ENABLE_DISCOVERY                                                 |                        |                            |                      |                     |  |  |
| UA ENABLE ENCRYPTION                                                | N<br>N TPM2            | OFF                        |                      |                     |  |  |
| UA_ENABLE_HISTORIZING                                               | G                      | Ē                          |                      |                     |  |  |
| UA_ENABLE_JSON_ENCO                                                 | DING                   |                            |                      |                     |  |  |
| UA_ENABLE_METHODCA                                                  | LLS                    |                            |                      |                     |  |  |
| UA_ENABLE_PUBSUB_DEL                                                | LTAFRAMES              |                            |                      |                     |  |  |
| UA_ENABLE_PUBSUB_ETH                                                | H_UADP                 |                            |                      |                     |  |  |
| UA_ENABLE_PUBSUB_INF                                                |                        |                            |                      |                     |  |  |
| UA ENABLE SUBSCRIPTION                                              | ORMATIONMODEL_P        |                            |                      |                     |  |  |
| UA_ENABLE_SUBSCRIPTIC                                               | ONS_EVENTS             |                            |                      |                     |  |  |
| UA_FORCE_WERROR                                                     |                        |                            |                      |                     |  |  |
|                                                                     |                        | 300                        |                      |                     |  |  |
| UA_NAMESPACE_ZERO                                                   |                        | REDUCED                    |                      |                     |  |  |
|                                                                     |                        |                            |                      |                     |  |  |
|                                                                     |                        |                            |                      |                     |  |  |
|                                                                     |                        |                            |                      |                     |  |  |
|                                                                     |                        |                            |                      |                     |  |  |
| Press Configure to update                                           | and display new values | s in red, then press Gener | rate to generate sel | lected build files. |  |  |
| Configure Generate                                                  | Open Project C         | urrent Generator: Visual   | Studio 16 2019       |                     |  |  |
|                                                                     |                        |                            |                      |                     |  |  |
|                                                                     |                        |                            |                      |                     |  |  |
|                                                                     |                        |                            |                      |                     |  |  |
|                                                                     |                        |                            |                      |                     |  |  |
|                                                                     |                        |                            |                      |                     |  |  |
|                                                                     |                        |                            |                      |                     |  |  |
|                                                                     |                        |                            |                      |                     |  |  |
|                                                                     |                        |                            |                      |                     |  |  |

I left all the options at the default and hit "Configure", and then "Generate":

| ▲ CMake 3.26.0-rc4 - C:/open62541-1.3/open62541-1.3/build - □ ×                                                                                                    |                                                                                                    |             |                     |                    |                       |  |  |
|----------------------------------------------------------------------------------------------------|----------------------------------------------------------------------------------------------------|-------------|---------------------|--------------------|-----------------------|--|--|
| File Tools Options Help                                                                                                    |                                                                                                    |             |                     |                    |                       |  |  |
| Where is the source code:                                                                                                    | Browse Source                                                                                                    |             |                     |                    |                       |  |  |
| Preset:                                                                                                    | <custom></custom>                                                                                                    |             |                     |                    |                       |  |  |
| Where to build the binaries:                                                                                                    | C:/open62541-1.3                                                                                                    | /open625    | 41-1.3/build        | ~                  | Browse Build          |  |  |
| Search:                                                                                                    | Grouped                                                                                                    | Advanced    | 🕂 Add Entry         | 💥 Remove Ent       | ry Environment        |  |  |
| Name                                                                                                    |                                                                                                    |             | Value               |                    |                       |  |  |
| BUILD_SHARED_LIBS                                                                                                    |                                                                                                    |             |                     |                    | 1                     |  |  |
| CLANG_FORMAT_EXE                                                                                                    |                                                                                                    |             | CLANG_FORMAT        | T_EXE-NOTFOUN      | D                     |  |  |
| CMAKE_BUILD_TYPE                                                                                                    |                                                                                                    |             | Debug               |                    |                       |  |  |
| CMAKE_CONFIGURATION                                                                                                    | V_TYPES                                                                                                    |             | Debug;Release;N     | 1inSizeRel;RelWit  | hDebInfo              |  |  |
| CMAKE_INSTALL_PREFIX                                                                                                    |                                                                                                    |             | C:/Program Files    | (x86)/open6254     | 1                     |  |  |
| UA_ARCHITECTURE                                                                                                    |                                                                                                    |             | win32               |                    |                       |  |  |
| UA_BUILD_EXAMPLES                                                                                                    |                                                                                                    |             |                     |                    |                       |  |  |
| UA_BUILD_TOOLS                                                                                                    |                                                                                                    |             |                     |                    |                       |  |  |
| UA_BUILD_UNIT_TESTS                                                                                                    |                                                                                                    |             |                     |                    |                       |  |  |
| UA_ENABLE_AMALGAMA                                                                                                    | TION                                                                                                    |             |                     |                    |                       |  |  |
| UA_ENABLE_DA                                                                                                    |                                                                                                    |             | $\checkmark$        |                    |                       |  |  |
| UA_ENABLE_DIAGNOSTIC                                                                                                    | S                                                                                                    |             |                     |                    |                       |  |  |
| UA_ENABLE_DISCOVERY                                                                                                    |                                                                                                    |             |                     |                    |                       |  |  |
| UA_ENABLE_ENCRYPTIO                                                                                                    | N                                                                                                    |             | OFF                 |                    |                       |  |  |
| UA_ENABLE_ENCRYPTIO                                                                                                    | N_TPM2                                                                                                    |             | OFF                 |                    |                       |  |  |
| UA_ENABLE_HISTORIZING                                                                                                    | 3                                                                                                    |             | 님                   |                    |                       |  |  |
| UA_ENABLE_JSON_ENCO                                                                                                    | DING                                                                                                    |             |                     |                    |                       |  |  |
|                                                                                                    |                                                                                                    |             |                     |                    |                       |  |  |
|                                                                                                    |                                                                                                    |             |                     |                    |                       |  |  |
|                                                                                                    |                                                                                                    |             | H                   |                    |                       |  |  |
|                                                                                                    |                                                                                                    | 1           | H                   |                    |                       |  |  |
|                                                                                                    | ORMATIONMODE                                                                                                    | LME         | H                   |                    |                       |  |  |
| LIA ENABLE SUBSCRIPTIC                                                                                                    | INS                                                                                                    |             |                     |                    |                       |  |  |
| UA ENABLE SUBSCRIPTIO                                                                                                    | ONS EVENTS                                                                                                    |             |                     |                    |                       |  |  |
| UA FORCE WERROR                                                                                                    | ////                                                                                                    |             |                     |                    |                       |  |  |
| UA LOGLEVEL                                                                                                    |                                                                                                    |             | 300                 |                    |                       |  |  |
| UA MULTITHREADING                                                                                                    |                                                                                                    |             | 0                   |                    |                       |  |  |
| UA NAMESPACE ZERO                                                                                                    |                                                                                                    |             | REDUCED             |                    |                       |  |  |
|                                                                                                    |                                                                                                    |             |                     |                    |                       |  |  |
|                                                                                                    |                                                                                                    |             |                     |                    |                       |  |  |
| Press Configure to update                                                                                                    | and display new val                                                                                                    | lues in red | d, then press Gener | rate to generate s | selected build files. |  |  |
| Configure Generate                                                                                                    | e Open Project                                                                                                    | Current     | Generator: Visual   | Studio 16 2019     |                       |  |  |
| Selecting Windows S<br>fatal: not a git re                                                                                                    | Selecting Windows SDK version 10.0.19041.0 to target Windows 10.0.18363.<br>fatal: not a git repository (or any of the parent directories): .git                                                                                                    |             |                     |                    |                       |  |  |
| <pre>CMake Warning at tools/cmake/SetGitBasedVersion.cmake:23 (message):<br/>Failed to determine the version from git information. Using defaults.<br/>Call Stack (most recent call first):<br/>CMakeLists.txt:51 (set_open62541_version)</pre> |                                                                                                    |             |                     |                    |                       |  |  |
| open62541 Version:<br>The selected archit<br>Could NOT find Sphi<br>Could NOT find LATE<br>Configuring done (1                                                                                                    | CMakeLists.txt:51 (set_open62541_version)<br>open62541 Version: v1.2.2-unknown<br>The selected architecture is: win32<br>Could NOT find Sphinx (missing: SPHINX_EXECUTABLE)<br>Could NOT find LATEX (missing: LATEX_COMPILER)<br>Configuring done (1.5s) |             |                     |                    |                       |  |  |

As you can see it outputs the same warnings as noted above. Then I clicked Generate and it output the following:

```
Generating done (1.5s)
```

#### 2.2.1 - 2.1.7 Build Options

I skipped these sections since I am just sticking with the default options for now just to get it working.

### 2.3 Building the Examples

Make sure that you can build the shared library as explained in the previous steps. Even easier way to build the examples is to install open62541 in your operating system (see *Installing open62541*).

Then the compiler should automatically find the includes and the shared library.

```
cp /path-to/examples/tutorial_server_firststeps.c . # copy the example server
gcc -std=c99 -o server tutorial_server_firststeps.c -lopen62541
```

The way this is worded leaves me feeling unclear.

The phrase "easier way" sounds to me like you're about to propose an easier way to "build the shared library as explained in the previous steps". In which case I would respond, "cool, but I already built the shared library in the previous steps, so I don't need an easier way to do that."

Did you mean to say this?:

"Now that you've built the library in the previous steps, you need to link it into your c project using gcc. The hard way is to link it manually using compiler options. The easy way is to install open62541 in your operating system, so that the compiler will automatically find the includes and the shared library. Once you have installed open62541 in your operating system, you can easily build the tutorial\_server\_firststeps example using the following commands:"

It sounds like I need to jump forward to 3.1, "install open62541 in [my] operating system" and then jump back to 2.3 and try building the example.

### 3.1 Manual Installation

You can install open62541 using the well known *make install* command. This allows you to use pre-built libraries and headers for your own project.

I am new to *make install*, let's give it a try.

To override the default installation directory use cmake -DCMAKE\_INSTALL\_PREFIX=/some/path. Based on the SDK Features you selected, as described in *Build Options*, these features will also be included in the installation. Thus we recommend to enable as many non-experimental features as possible for the installed binary.

I'm just going to stick with the defaults to increase my chance of getting this working.

```
The recommended cmake options for a default installation are:

git submodule update --init --recursive

mkdir build && cd build

cmake -DBUILD_SHARED_LIBS=ON -DCMAKE_BUILD_TYPE=RelWithDebInfo -DUA_NAMESPACE_

->ZERO=FULL ..

make

sudo make install
```

I don't know where these commands are supposed to be run. Should this be run in the root directory of the open62541 source code?

Why does it say to make a build directory if we already made one in 2.1.2?

I'll try running it in the root directory:

As expected, the git command does nothing, since I downloaded a .zip of the project. 2.1.2 says I could download the source code as .zip, so I'm assuming that git cloning is not required.

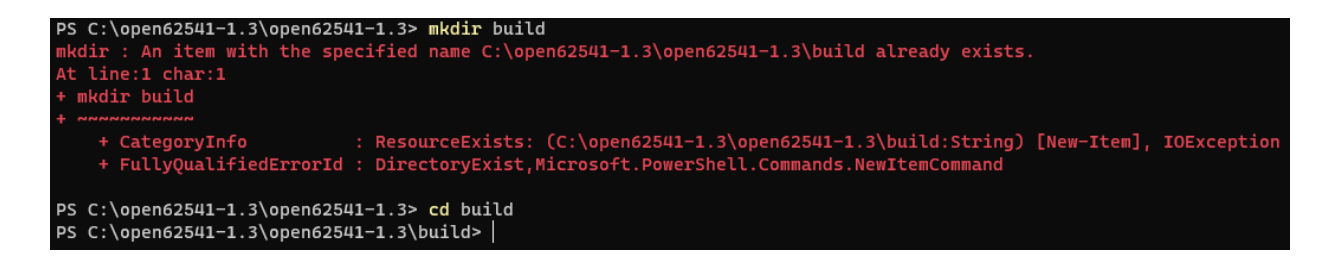

As expected, mkdir build fails because we already made a build directory in 2.1.2. I did it anyway just to show that I am trying to follow the documentation as exactly as possible.

Now to try the cmake command:

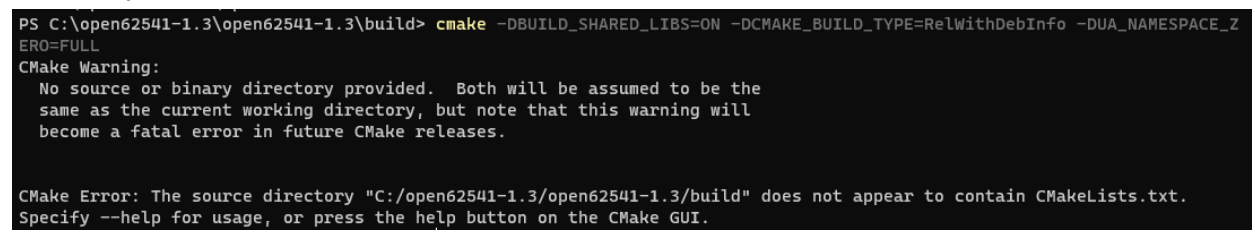

Looks like it failed, and it needs to be run in a directory that contains CMakeLists.txt. Now I am even more confused why the previous two commands said to make a build folder and run cmake there, since a newly created folder is obviously to be empty, and cmake will therefore fail since there is no CMakeLists.txt file in an empty folder.

| $\ll$ Local Disk (C:) $\rightarrow$       | lbex > open62541-1.3 > open62541-1.3 | 3 >              |
|-------------------------------------------|--------------------------------------|------------------|
| chnology (\\10.2 🖈 \land<br>Libraries 🛛 🖈 | Name ^                               | Date n<br>4/4/20 |
| *                                         | tests                                | 4/4/20           |
| *                                         | .clang-format                        | 4/4/20           |
| *                                         | clang-tidy                           | 4/4/20           |
|                                           | cquery                               | 4/4/20           |
|                                           | dockerignore                         | 4/4/20           |
|                                           | aitianore                            | 4/4/20           |
|                                           | jutmodules                           | 4/4/20           |
| Files                                     | 👔 appveyor.yml                       | 4/4/20           |
| sonal                                     | AUTHORS                              | 4/4/20           |
|                                           | azure-pipelines.yml                  | 4/4/20           |
|                                           | CMakeLists.txt                       | 2/25/2           |
|                                           |                                      |                  |

Looks like the root folder of the source code has the CMakeLists.txt that cmake is looking for, lets try running cmake there:

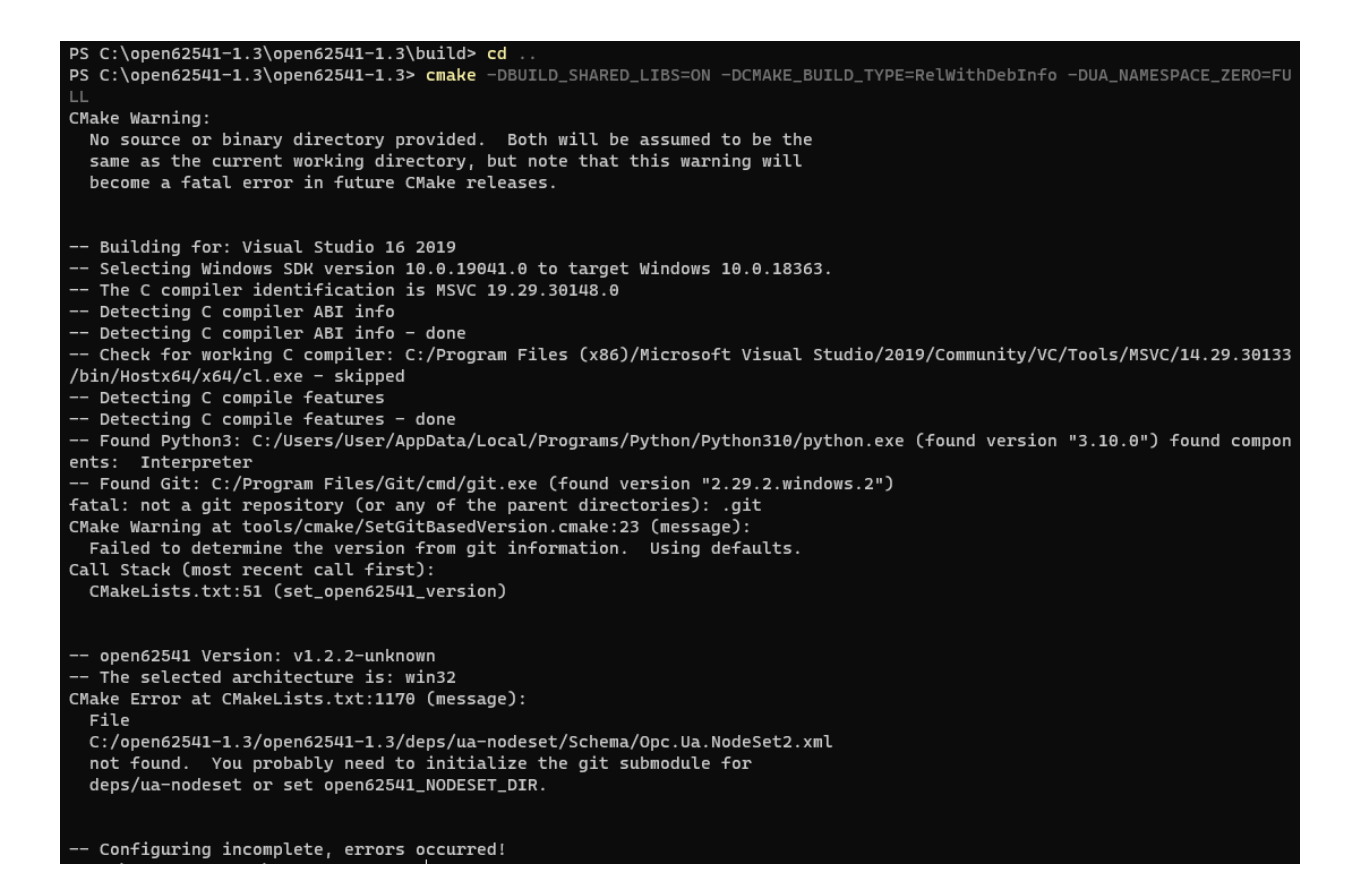

It looks like the command failed with these warnings and errors:

- CMake Warning:
  - No source or binary directory provided. Both will be assumed to be the same as the current working directory, but note that this warning will become a fatal error in future CMake releases.
- fatal: not a git repository (or any of the parent directories): .git
  - Call Stack (most recent call first): CMakeLists.txt:51 (set\_open62541\_version)
- CMake Error at CMakeLists.txt:1170 (message):
  - File
  - 0
- C:/open62541-1.3/open62541-1.3/deps/ua-nodeset/Schema/Opc.Ua.NodeSet2.x ml
- not found. You probably need to initialize the git submodule for
- deps/ua-nodeset or set open62541\_NODESET\_DIR.

Based on these warnings, it sounds like git clone is necessary after all, and downloading a .zip will not work. So I will try again starting with git clone instead of downloading a zip.

Cloned repo to fresh clean directory:

| PS C:\open62541-1.3\open62541-1.3> cd C:\<br>PS C:\> mkdir open62541-1.3-git                                                                                     |                                                                                                    |                                                                                                    |                                                                                                |                                                                                        |  |  |  |  |
|----------------------------------------------------------------------------------------------------|----------------------------------------------------------------------------------------------------|----------------------------------------------------------------------------------------------------|------------------------------------------------------------------------------------------------|----------------------------------------------------------------------------------------|--|--|--|--|
| Directo                                                                                                    | ry: C:\                                                                                                    |                                                                                                    |                                                                                                |                                                                                        |  |  |  |  |
| Mode                                                                                                    | Lastw                                                                                                    | riteTime                                                                                                    | Length                                                                                         | Name                                                                                   |  |  |  |  |
| d                                                                                                    | 2/25/2023                                                                                                    | 5:16 PM                                                                                                    |                                                                                                | open62541-1.3-git                                                                      |  |  |  |  |
| PS C:\> cd<br>PS C:\open6<br>Cloning int<br>remote: Enu<br>remote: Cou<br>remote: Com<br>remote: Tot<br>Receiving o<br>Resolving d<br>Updating fi<br>PS C:\open6 | open62541-1.3-<br>2541-1.3-git><br>o 'open62541'.<br>merating objects:<br>pressing objec<br>al 66628 (delt<br>bjects: 100% (4<br>les: 100% (202<br>2541-1.3-git> | git<br>git clone htt<br><br>ts: 66628, do<br>100% (207/20<br>ts: 100% (128<br>a 89), reuseo<br>66628/66628),<br>9898/49898),<br>7/2027), done | cps://githul<br>one.<br>97), done.<br>9/128), done<br>1 136 (delta<br>49.13 MiB<br>done.<br>2. | b.com/open62541/open62541.git<br>e.<br>a 76), pack-reused 66421<br>  1.09 MiB/s, done. |  |  |  |  |

Switched to latest stable release branch 1.3:

```
PS C:\open62541-1.3-git> dir
    Directory: C:\open62541-1.3-git
Mode
                  LastWriteTime
                                        Length Name
d----
             2/25/2023 5:18 PM
                                                open62541
PS C:\open62541-1.3-git> cd open62541
PS C:\open62541-1.3-git\open62541> git status
On branch master
Your branch is up to date with 'origin/master'.
nothing to commit, working tree clean
PS C:\open62541-1.3-git\open62541> git checkout 1.3
Switched to a new branch '1.3'
Branch '1.3' set up to track remote branch '1.3' from 'origin'.
PS C:\open62541-1.3-git\open62541> git status
On branch 1.3
Your branch is up to date with 'origin/1.3'.
nothing to commit, working tree clean
```

Re-ran the commands from 2.1.2 to run cmake:

| PS C:\open62541-1.3-git\open62541> <b>mkdir</b> build                                                                                                    |                                                                                                    |          |             |  |  |  |  |  |  |
|----------------------------------------------------------------------------------------------------|----------------------------------------------------------------------------------------------------|----------|-------------|--|--|--|--|--|--|
| Directo                                                                                                    | Directory: C:\open62541-1.3-git\open62541                                                                                                    |          |             |  |  |  |  |  |  |
| Mode                                                                                                    | LastW                                                                                                    | riteTime | Length Name |  |  |  |  |  |  |
| d                                                                                                    | 2/25/2023                                                                                                    | 5:21 PM  | build       |  |  |  |  |  |  |
| PS C:\open6<br>PS C:\open6<br>Selectin<br>The C co<br>Detectin<br>Detectin<br>Check fo<br>/bin/Hostx6<br>Detectin<br>Detectin<br>Found Py                                                                                                    | PS C:\open62541-1.3-git\open62541> cd build<br>PS C:\open62541-1.3-git\open62541\build> cmakeG "Visual Studio 16 2019"<br>Selecting Windows SDK version 10.0.19041.0 to target Windows 10.0.18363.<br>The C compiler identification is MSVC 19.29.30148.0<br>Detecting C compiler ABI info<br>Detecting C compiler ABI info - done<br>Check for working C compiler: C:/Program Files (x86)/Microsoft Visual Studio/2019/Community/VC/Tools/MSVC/14.29.30133<br>/bin/Hostx64/x64/cl.exe - skipped<br>Detecting C compile features<br>Detecting C compile features - done |          |             |  |  |  |  |  |  |
| <pre> Found Python3: C:/Users/User/AppData/Local/Programs/Python/Python310/python.exe (found version "3.10.0") found compon ents: Interpreter Found Git: C:/Program Files/Git/cmd/git.exe (found version "2.29.2.windows.2") open62541 Version: v1.3.5 CMAKE_BUILD_TYPE not given; setting to 'Debug' The selected architecture is: win32 Could NOT find Sphinx (missing: SPHINX_EXECUTABLE) Could NOT find LATEX (missing: LATEX_COMPILER) Configuring done (5.5s) Generating done (0.4s) Build files have been written to: C:/open62541-1.3-git/open62541/build</pre> |                                                                                                    |          |             |  |  |  |  |  |  |

It looks like the git and version related warnings from earlier are gone. Remaining warnings:

- -- Could NOT find Sphinx (missing: SPHINX\_EXECUTABLE)
- -- Could NOT find LATEX (missing: LATEX\_COMPILER)

I figured I ought to dig into these other two warnings. Some Googling, I found there is a <u>python</u> <u>library called Sphinx</u> (No idea if this happens to be the sphinx that the cmake warning is referring to). I ran "pip install sphinx" and that fixed the warning:

| PS C:\open62541-1.3-git\open62541\build>                |
|---------------------------------------------------------|
| Collecting sphinx                                       |
| Downloading sphinx-6.1.3-py3-none-any.whl (3.0 MB)      |
| 3.0 MB 1.7 MB/s                                         |
| Collecting colorama>=0.4.5                              |
| Downloading colorama-0.4.6-py2.py3-none-any.whl (25 kB) |
| Collecting Jinja2>=3.0                                  |
| Downloading Jinja2-3.1.2-py3-none-any.whl (133 kB)      |
| 133 kB 1.3 MB/s                                         |
| Collecting Pygments>=2.13                               |
| Downloading Pygments-2.14.0-py3-none-any.whl (1.1 MB)   |
| 1 1 1 MB 3 3 MB/s                                       |

```
PS C:\open62541-1.3-git\open62541\build> cmake .. -G "Visual Studio 16 2019"
-- Selecting Windows SDK version 10.0.19041.0 to target Windows 10.0.18363.
-- open62541 Version: v1.3.5
-- The selected architecture is: win32
-- Found Sphinx: C:/Users/User/AppData/Local/Programs/Python/Python310/Scripts/sphinx-build.exe
-- Could NOT find LATEX (missing: LATEX_COMPILER)
-- Configuring done (1.4s)
-- Generating done (1.4s)
-- Build files have been written to: C:/open62541-1.3-git/open62541/build
```

Ok great, let's try fissing the missing LATEX\_COMPILER. There is a <u>Python library called</u> LaTeXCompiler.

However installing it did not resolve the warning:

| _ |                                                                                                    |
|---|----------------------------------------------------------------------------------------------------|
| S | Successfully installed LaTeXCompiler-1.0 tqdm-4.64.1                                                |
| Ρ | PS C:\open62541-1.3-git\open62541\build> <mark>cmake</mark> G <mark>"Visual Studio 16 2019</mark> " |
| - | Selecting Windows SDK version 10.0.19041.0 to target Windows 10.0.18363.                            |
| - | open62541 Version: v1.3.5                                                                           |
| - | The selected architecture is: win32                                                                 |
| - | Could NOT find LATEX (missing: LATEX_COMPILER)                                                      |
| - | Configuring done (1.3s)                                                                             |
| - | Generating done (1.3s)                                                                              |
| - | Build files have been written to: C:/open62541-1.3-git/open62541/build                              |

I also tried installing python libraries PyLatex and Latex, those did not resolve the warning. So I am at a dead end with that warning and will move on to the next step.

Ran Cmake GUI with default options:

A CMake 3.26.0-rc4 - C:/open62541-1.3-git/open62541/build

| _ | $\times$ |
|---|----------|
|   |          |

| File Tools Options I                                                                                                    | Help                                                                                                    |                    |                                                                                             |                                                        |                    |
|----------------------------------------------------------------------------------------------------|----------------------------------------------------------------------------------------------------|--------------------|---------------------------------------------------------------------------------------------|--------------------------------------------------------|--------------------|
| Where is the source code:                                                                                                    | C:/open62541-                                                                                                   | 1.3-git/open625    | 541                                                                                         |                                                        | Browse Source      |
| Preset:                                                                                                    | <custom></custom>                                                                                               |                    |                                                                                             | ~                                                      |                    |
| Where to build the binaries:                                                                                                    | C:/open62541                                                                                                    | -1.3-git/open62    | 541/build                                                                                   | ~                                                      | Browse Build       |
| Search:                                                                                                    | Grouped                                                                                                    | Advanced           | 🕂 Add Entry                                                                                 | 💥 Remove Entry                                         | Environment        |
| Name<br>BUILD_SHARED_LIBS<br>CLANG_FORMAT_EXE<br>CMAKE_BUILD_TYPE<br>CMAKE_CONFIGURATION<br>CMAKE_INSTALL_PREFIX<br>UA_ARCHITECTURE<br>UA_BUILD_EXAMPLES<br>UA_BUILD_TOOLS<br>UA_BUILD_TOOLS<br>UA_BUILD_UNIT_TESTS<br>UA_ENABLE_AMALGAMA<br>UA_ENABLE_DIAGNOSTIC<br>UA_ENABLE_DIAGNOSTIC<br>UA_ENABLE_DISCOVERY<br>UA_ENABLE_DISCOVERY<br>UA_ENABLE_DISCOVERY<br>UA_ENABLE_ENCRYPTION<br>UA_ENABLE_ENCRYPTION<br>UA_ENABLE_HISTORIZING<br>UA_ENABLE_METHODCA<br>UA_ENABLE_PUBSUB_UA_ENABLE_PUBSUB_UA<br>UA_ENABLE_PUBSUB_ETH<br>UA_ENABLE_PUBSUB_INF<br>UA_ENABLE_SUBSCRIPTIC<br>UA_ENABLE_SUBSCRIPTIC<br>UA_ENABLE_SUBSCRIPTIC<br>UA_ENABLE_SUBSCRIPTIC<br>UA_ENABLE_SUBSCRIPTIC<br>UA_ENABLE_SUBSCRIPTIC<br>UA_ENABLE_SUBSCRIPTIC<br>UA_ENABLE_SUBSCRIPTIC<br>UA_ENABLE_SUBSCRIPTIC<br>UA_ENABLE_SUBSCRIPTIC<br>UA_ENABLE_SUBSCRIPTIC<br>UA_ENABLE_SUBSCRIPTIC | N_TYPES<br>ATION<br>CS<br>N_TPM2<br>G<br>DING<br>LLS<br>LTAFRAMES<br>H_UADP<br>CORMATIONMO<br>DNS<br>DNS_EVENTS |                    | alue ANG_FORMAT bug bug;Release;M /Program Files in32  FF FF  FF  A A A A A A A A A A A A A | _EXE-NOTFOUND<br>inSizeRel;RelWithl<br>(x86)/open62541 | DebInfo            |
| Press Configure to update                                                                                                    | and display new                                                                                                 | v values in red, t | then press Gener                                                                            | ate to generate sel                                    | ected build files. |
| Configure       Generate       Open Project       Current Generator: Visual Studio 16 2019         Selecting Windows SDK version 10.0.19041.0 to target Windows 10.0.18363.       open62541 Version: v1.3.5         The selected architecture is: win32       Could NOT find LATEX (missing: LATEX_COMPILER)         Configuring done (1.4s)       Generating done (0.9s)                                                                                                    |                                                                                                    |                    |                                                                                             |                                                        |                    |

OK now we're back to 3.1, now with a cloned git repo and the Sphinx library. Let's see if anything works better.

The recommended cmake options for a default installation are: git submodule update --init --recursive mkdir build && cd build cmake -DBUILD\_SHARED\_LIBS=ON -DCMAKE\_BUILD\_TYPE=RelWithDebInfo -DUA\_NAMESPACE\_ ->ZERO=FULL .. make sudo make install

#### First try the git command:

It looks like it successfully set up some submodule repos this time around.

Now the mkdir build command makes sense, because the git initialization cleared the build directory we made in step 2.1.2.

| PS C:\open6254                                    | 41-1.3-git\o | pen62541\build> | mkdir bu | uild  |
|---------------------------------------------------|--------------|-----------------|----------|-------|
| Directory: C:\open62541-1.3-git\open62541\build   |              |                 |          |       |
| Mode                                              | LastW        | riteTime        | Length   | Name  |
| d                                                 | 2/25/2023    | 5:44 PM         |          | build |
| PS C:\open62541-1.3-git\open62541\build> cd build |              |                 |          |       |

Great, the mkdir and cd commands worked. Let's try the next command cmake:

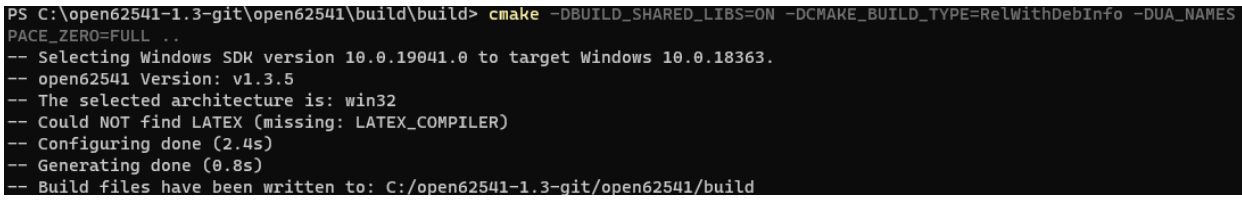

OK the cmake line worked this time!

Lets try the next command "make":

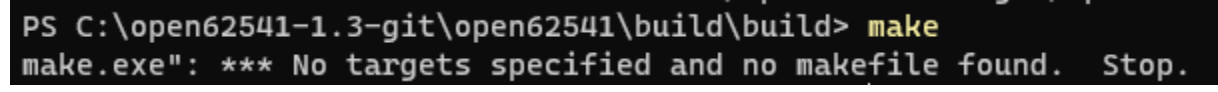

It fails.

Looks like the documentation forgot to navigate us to the location of the makefile. Let's run a Windows Explorer search and see if we can find it ourselves:

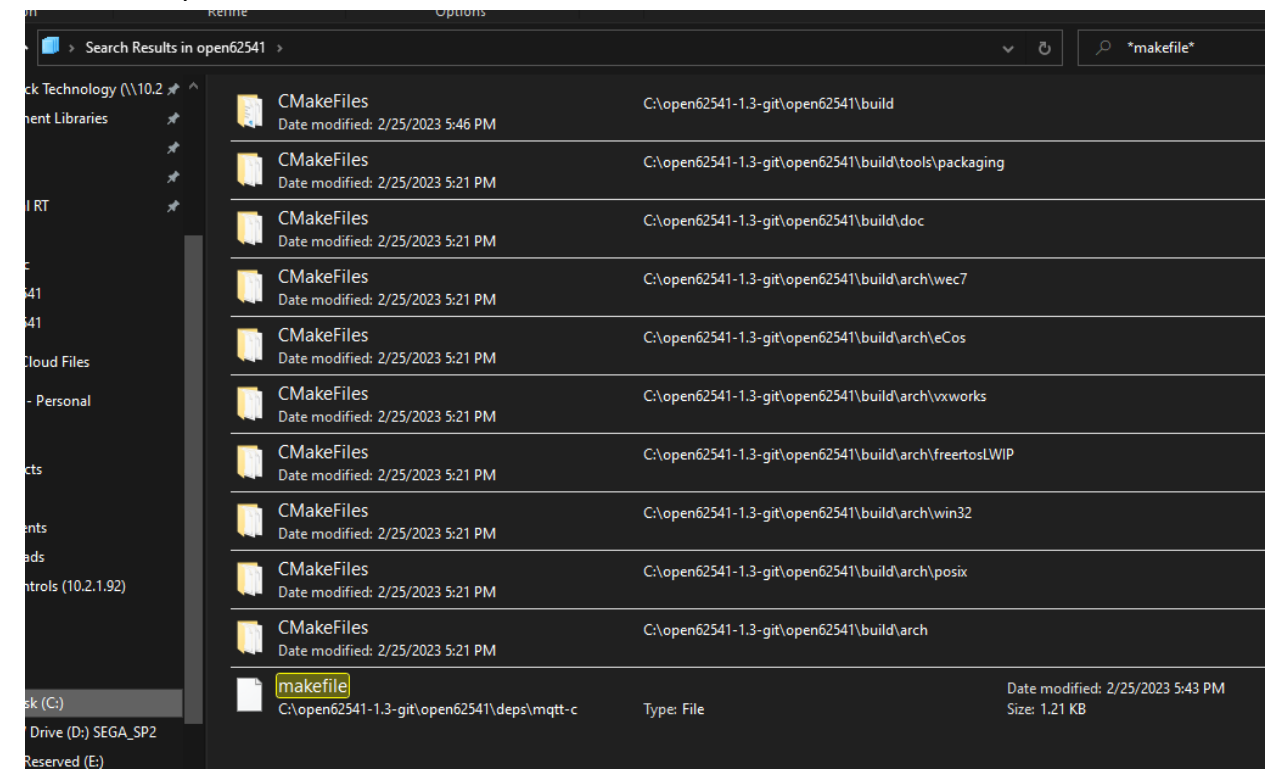

Ok, looks like the only one is for a dependency, and its not in the build subfolder. That seems strange. Well lets try running make there:

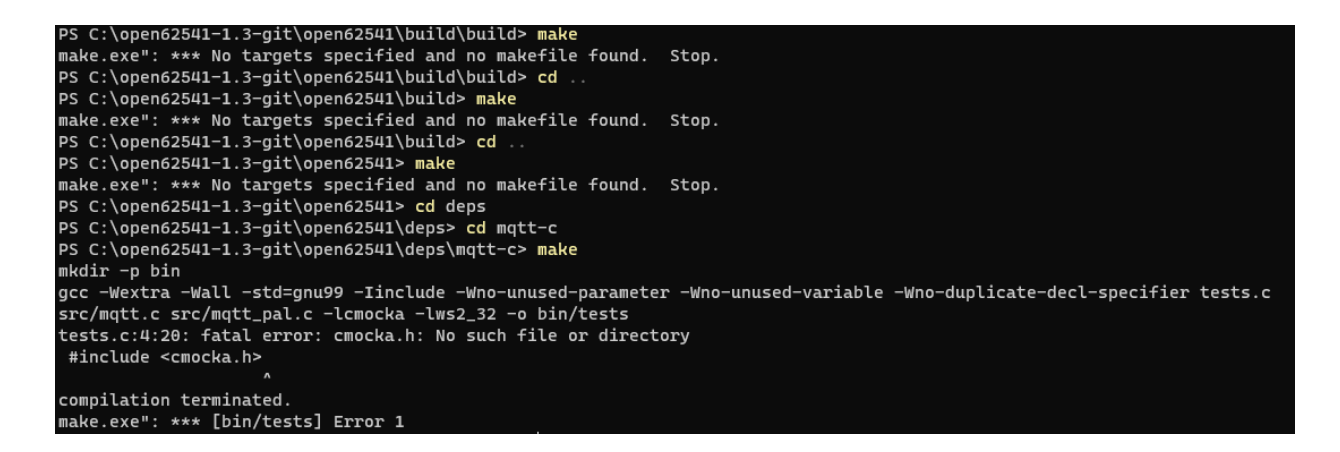

It failed.

Well that is seeming like a dead end. So let's try the next command "make install" back in the build directory. I dropped the "sudo" because I'm on Windows:

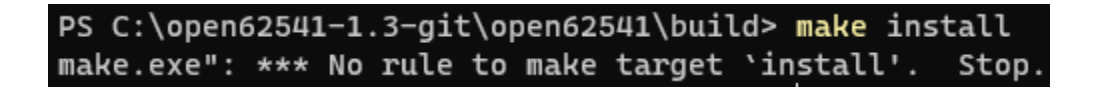

OK that failed too.

I see some files in the build directory that look relevant, like cmake\_install.cmake and INSTALL.vcxproj. Since we are trying to "install" the libraries on our operating system, those seem like relevant files. But I'm not sure what to do with them.

### Conclusion

I think this project is at a dead end for now. I can't proceed with 2.3 "Building the examples" until I "install open62541 in [my] operating system."